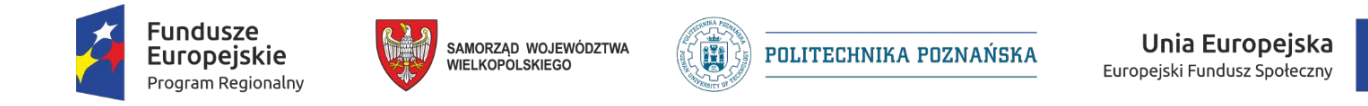

Instrukcja dla uczennic i uczniów cechów rzemiosł, zawierająca charakterystykę procesu logowania i zapisywania do kursu w części e-Learning w system.zawodowcy.org

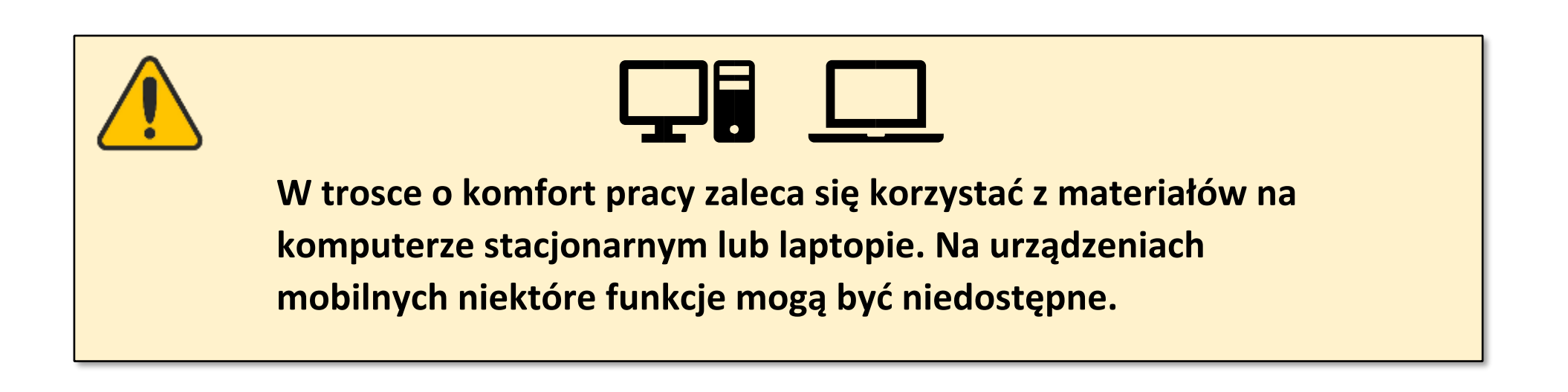

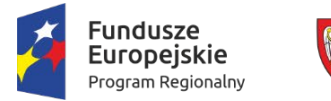

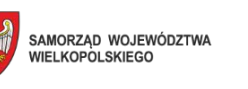

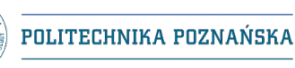

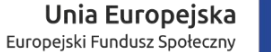

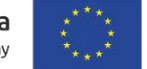

1. Logowanie

W celu zalogowania do system.zawodowcy.org należy w przeglądarce internetowej przejść do strony:

Ū

https://system.zawodowcy.org i kliknąć w link Zaloguj się

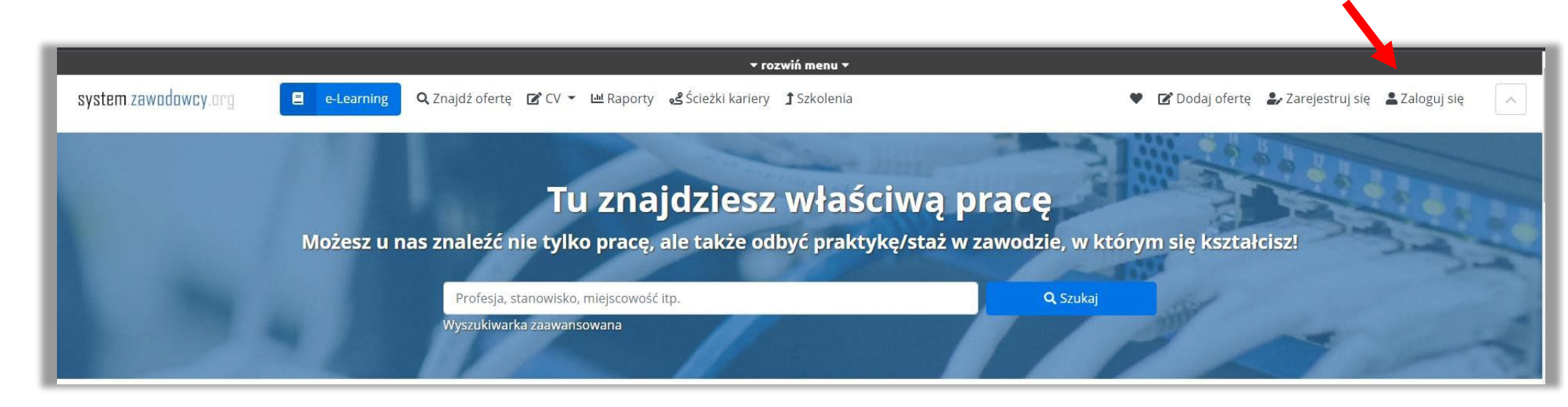

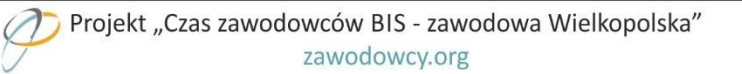

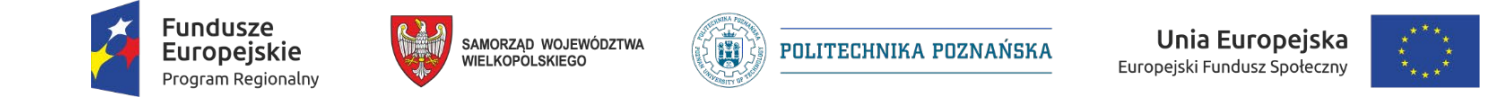

Następnie należy wpisać dane logowania ustalone podczas rejestracji (e-mail i hasło) lub wykorzystać logowanie przez Facebook-a czy Google:

| system.zawodowcy.org | e-Learning 🔍 Znajdź ofertę 🕜 CV 👻 🕮 Raporty 🧏 Ścieżki kariery 🕇 Szkolenia |
|----------------------|---------------------------------------------------------------------------|
|                      | Logowanie do system.zawodowcy.org                                         |
|                      | G Zaloguj się za pomocą Facebook     G Zaloguj się za pomocą Google       |
|                      | Zaloguj się przy pomocy adresu e-mail i hasła                             |
| <b>7</b>             | Email użytkownika                                                         |
|                      | A Hasło                                                                   |
|                      | Zaloguj się ⊙                                                             |
|                      | Nie pamiętam hasła                                                        |

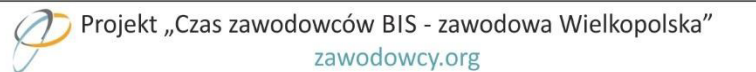

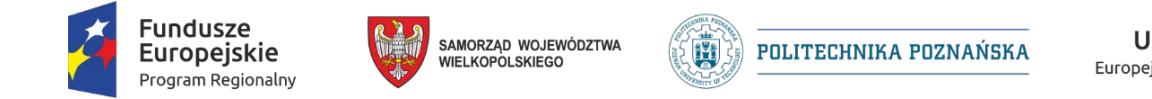

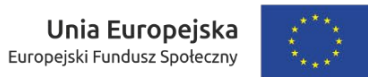

## 2. Przejście do platformy e-learningowej i zapisywanie do kursu

Po zalogowaniu należy przejść do platformy e-learningowej poprzez kliknięcie w przycisk e-Learning. Po przejściu na platformę zostanie wyświetlony kokpit z kafelkami:

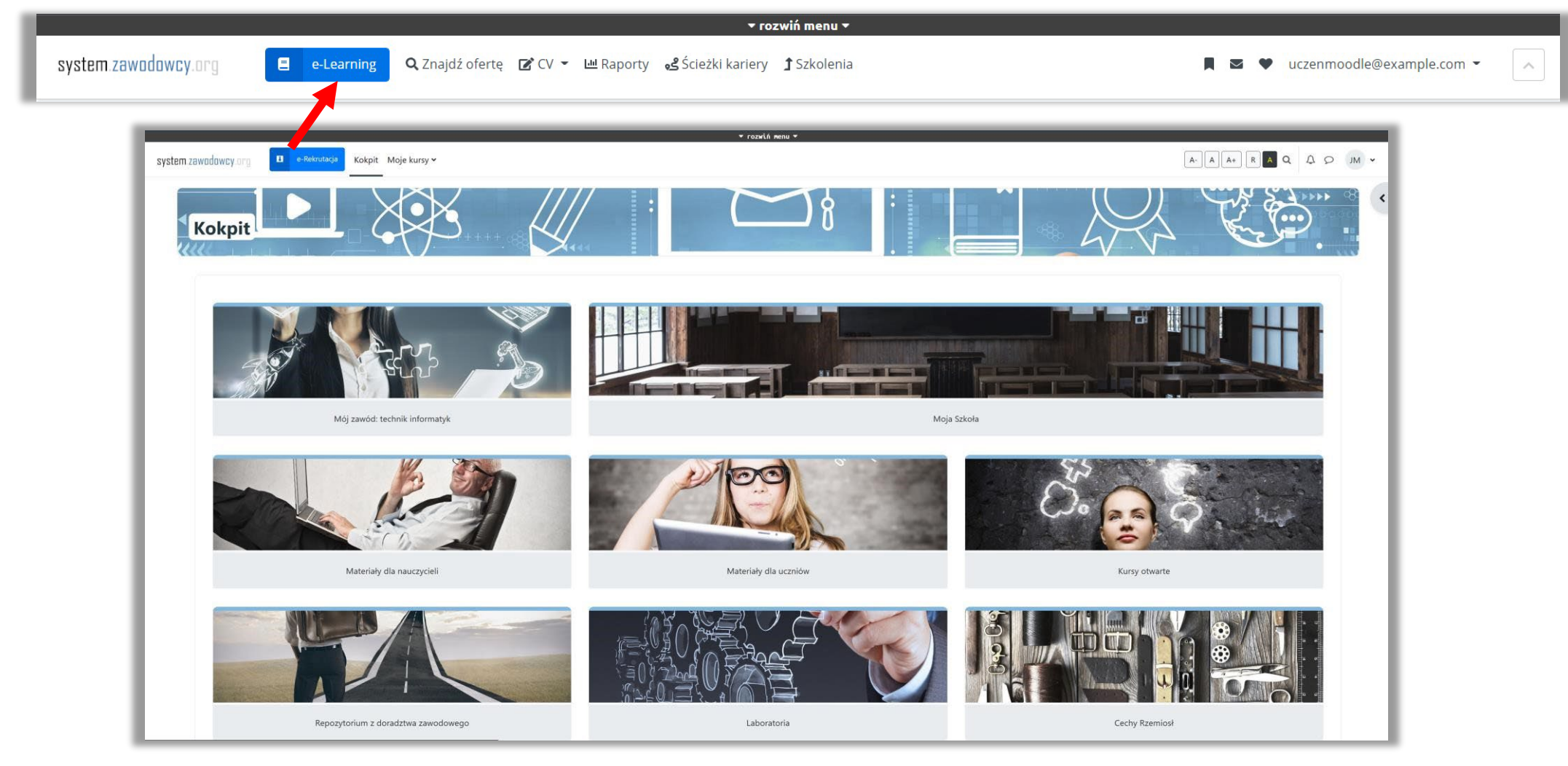

Projekt "Czas zawodowców BIS - zawodowa Wielkopolska"

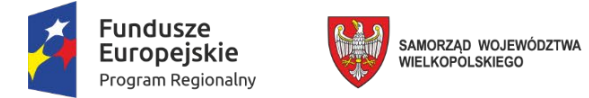

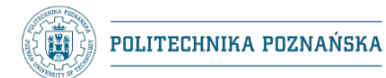

Aby zapisać się do właściwego kursu, należy kliknąć w kafelek Kursy otwarte.

Po kliknięciu w kafelek wyświetlone zostaną dostępne grupy zawodów. Należy wybrać Zawody rzemieślnicze.

| K    | ursy otwarte                                                |
|------|-------------------------------------------------------------|
| Ko   | kpit / Moje kursy / Kursy otwarte                           |
| 111  |                                                             |
| Ka   | ategoria Więcej 🗸                                           |
| Kate | gorie kursów: Kursy otwarte                                 |
|      |                                                             |
| Kur  | rsy otwarte zawierają:                                      |
| • m  | nateriały edukacyjne opracowane przez Krajowy Ośrodek W     |
| • k  | ursy i testy próbne w zakresie ECDL,                        |
| • k  | ursy o ekologii,                                            |
| • 14 | arzędzia pomiarowe.                                         |
| W    | przypadku trudności z odbiorem treści zamieszczonych w kurs |
| W    | yszukaj kursy Q                                             |
|      |                                                             |
| _    | Zawody rzemieślnicze                                        |
|      |                                                             |

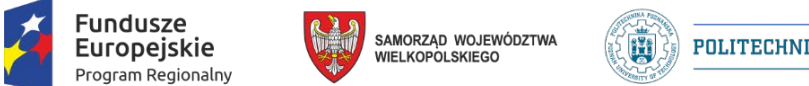

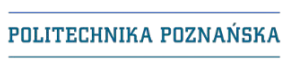

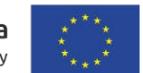

Po wybraniu Zawody rzemieślnicze, zostaną wyświetlone dostępne kursy:

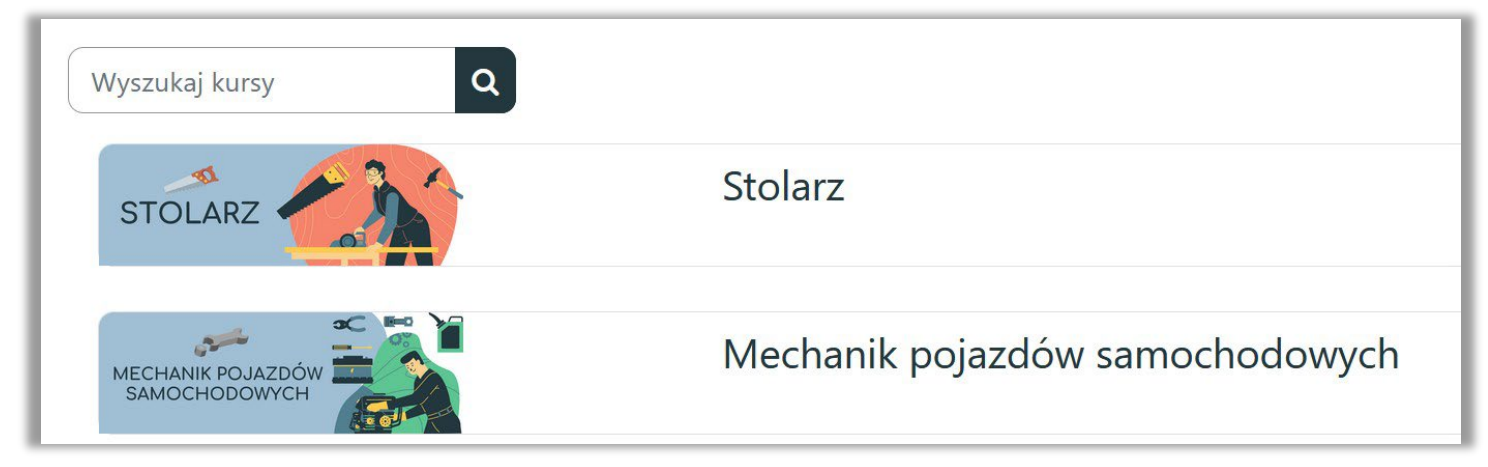

Należy wybrać kurs odpowiadający zawodowi ucznia lub uczennicy oraz kliknąć w jego nazwę.

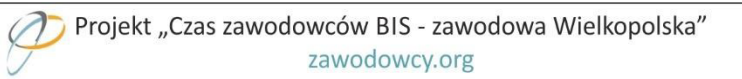

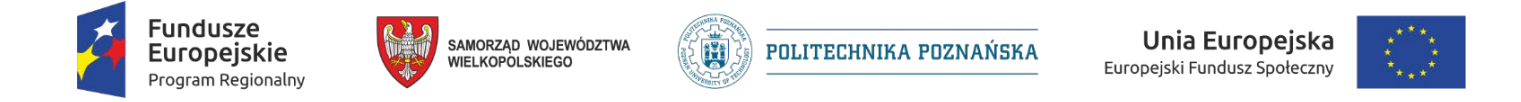

Po wejściu jednorazowo wyświetli się opcja zapisów. Uczeń lub uczennica zapisują się do kursu samodzielnie. Czynność ta nie wymaga klucza dostępu:

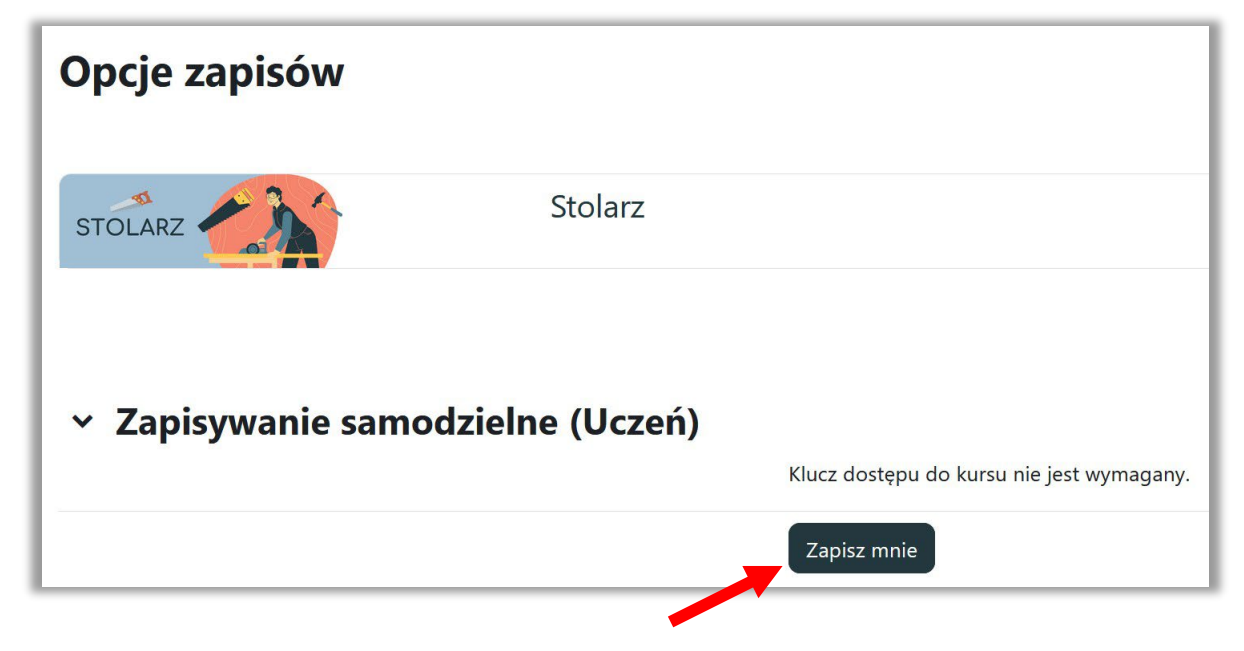

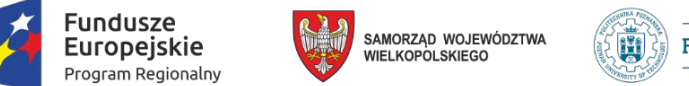

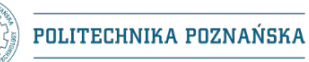

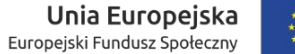

(a \*<sup>\*\*\*</sup>\* <sup>ny</sup> \*\*\*\*

Po pomyślnym zapisaniu do kursu, zostanie wyświetlony następujący komunikat:

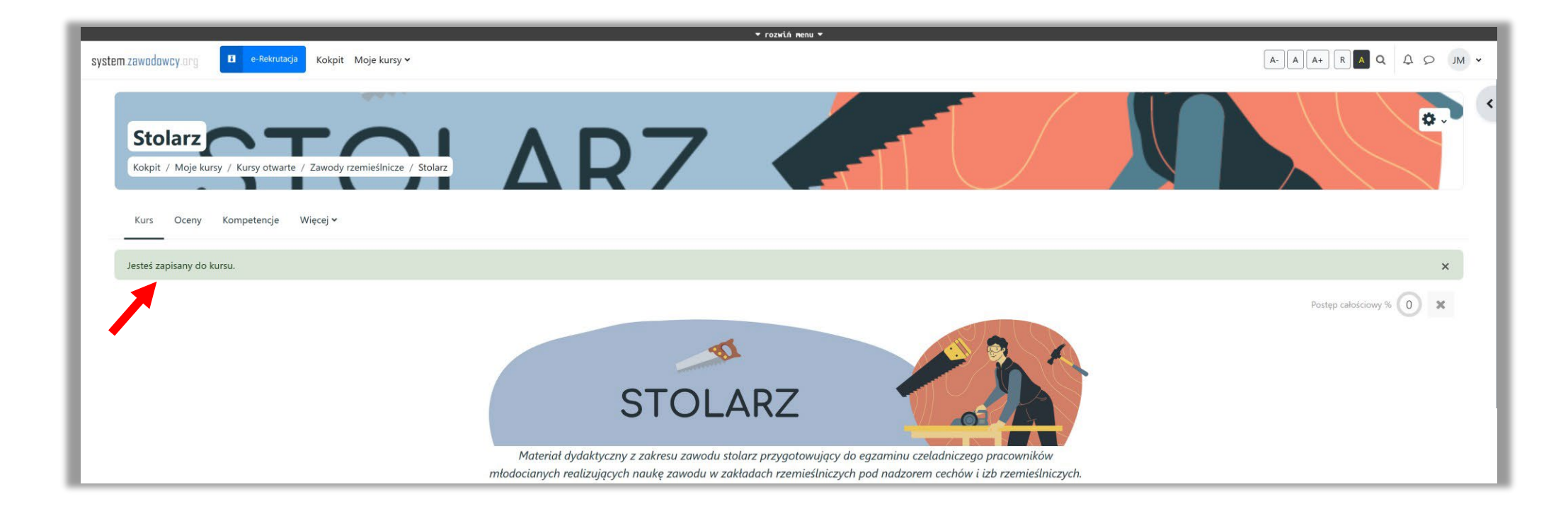

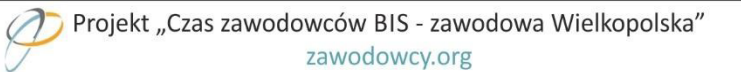